## <u>Protocole pour modifier la correction automatique de Apel en Appel</u> <u>dans Word 2010</u>

## Accéder aux options de Word et suivez ces 8 étapes

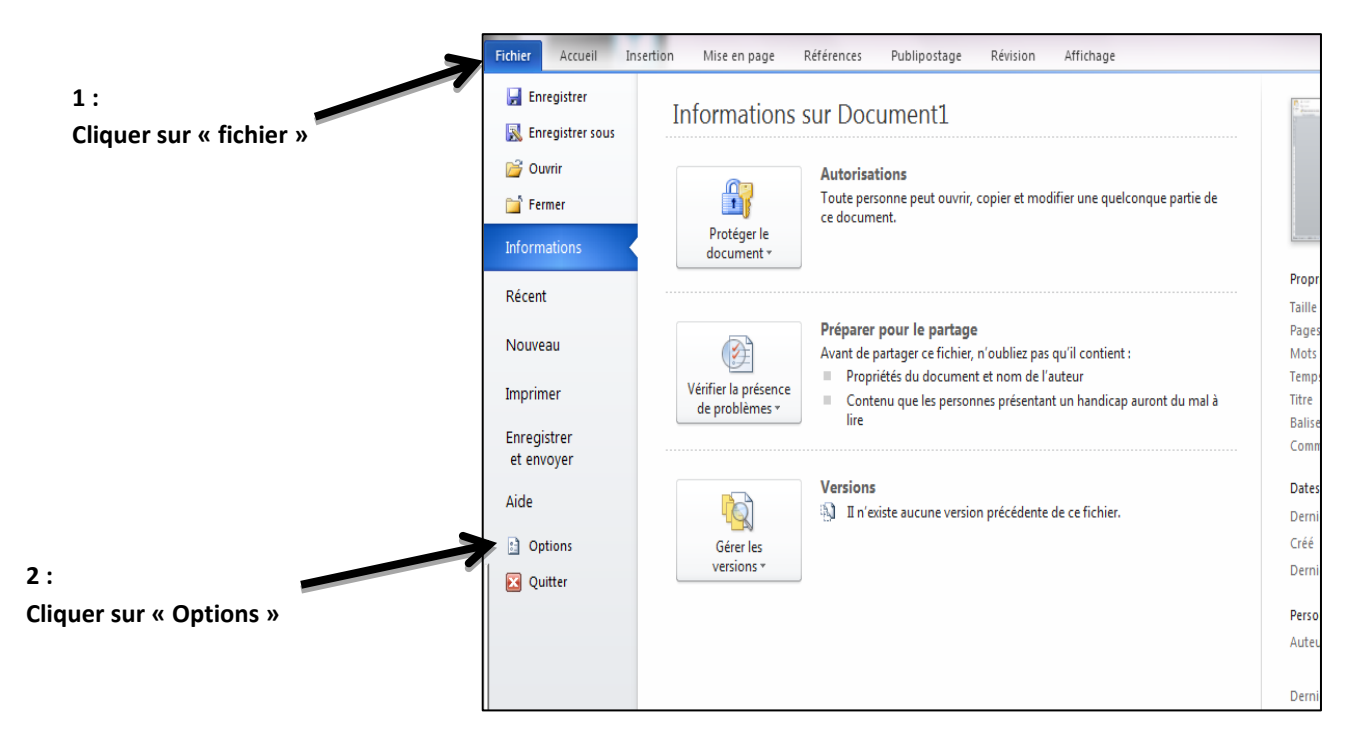

## 1) Effectuer la modification

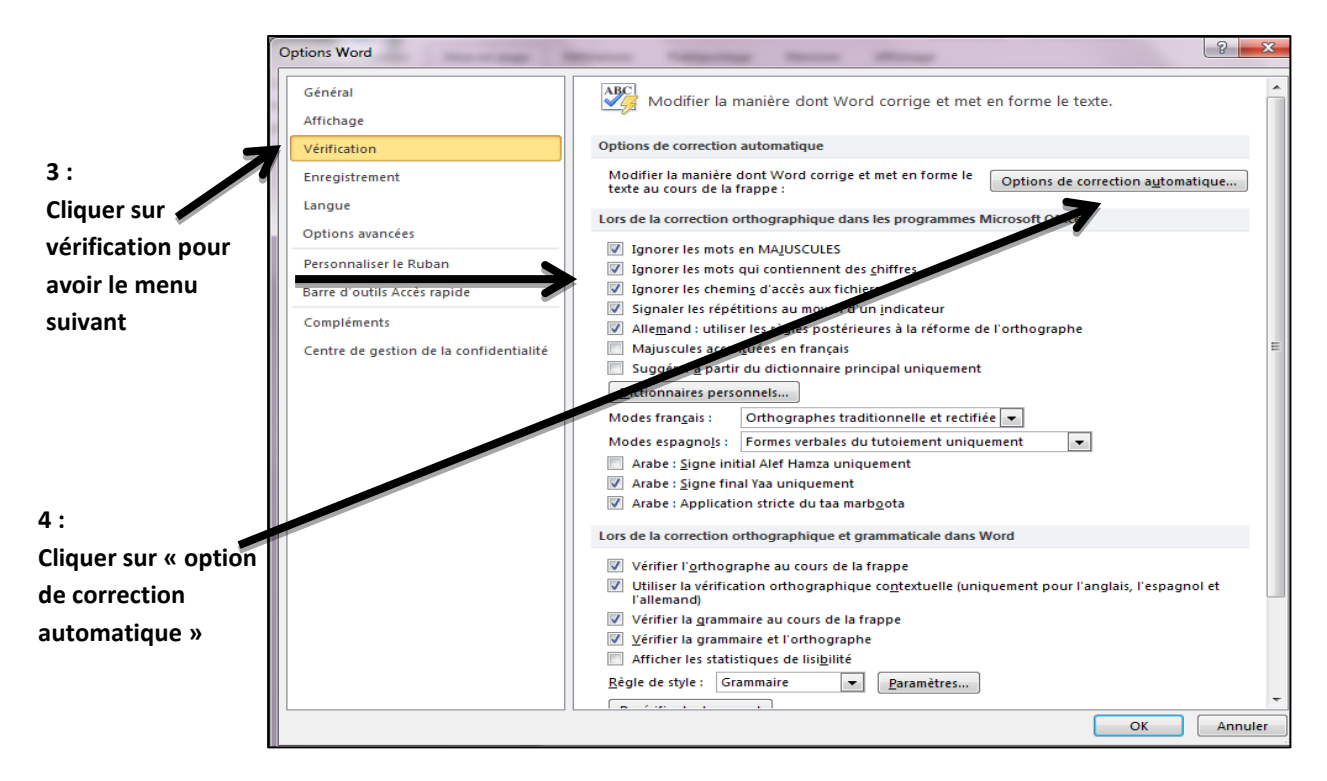

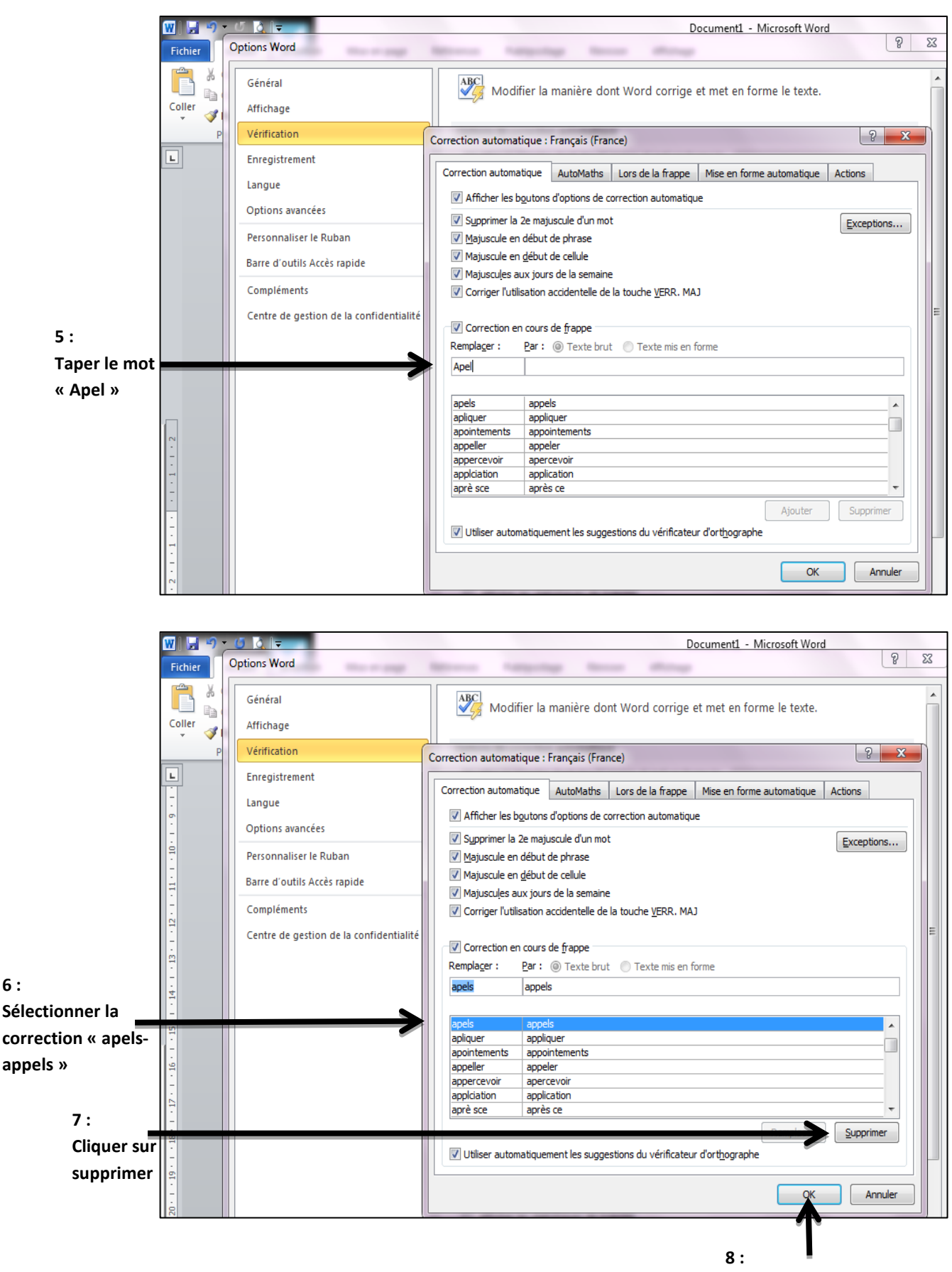

Le tour est joué ! Ecrivez Apel en toute tranquillité !

Cliquer sur ok